# のべおか健康マイレージ アプリ導入の手引き

~Google Fit 編~

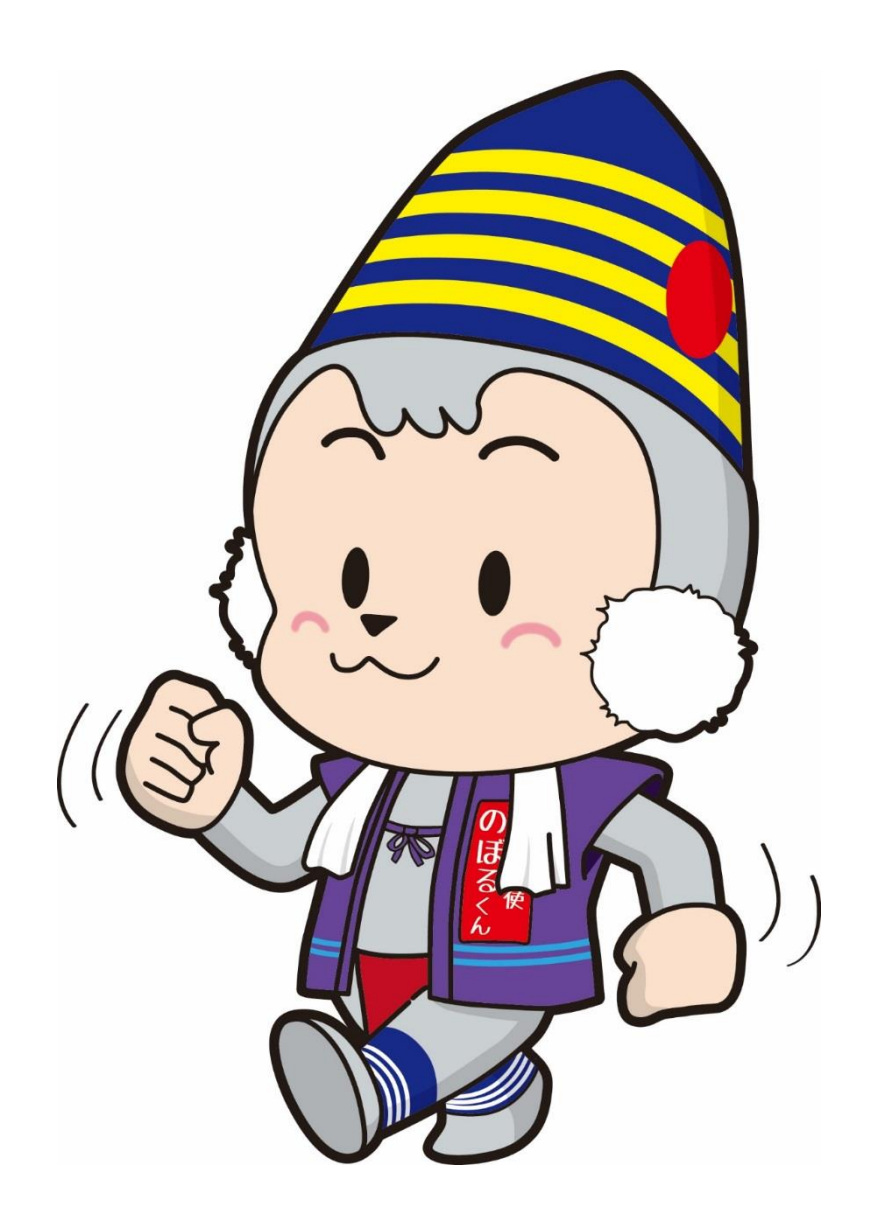

R4.5作成版

別冊『のべおか健康マイレージアプリ導入の手引き

#### ~マイレージ編~』をご覧の方

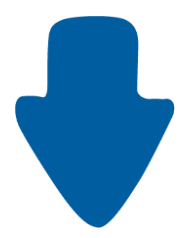

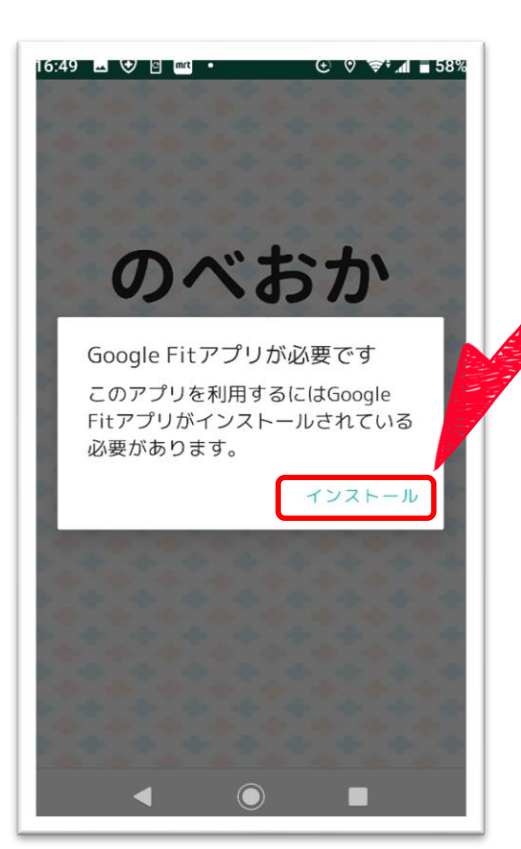

画像のような画面が出ている場合は、 「**インストール**」を押してください。

● 画面を閉じてしまった等の理由で画面が出ていない方は、
「Play ストア」の検索欄に「Google Fit」と入力し、
検索結果に表示されている「Google Fit」の画像を押してみてから、
※ 次のページの画像が表示されているかを確認してください。

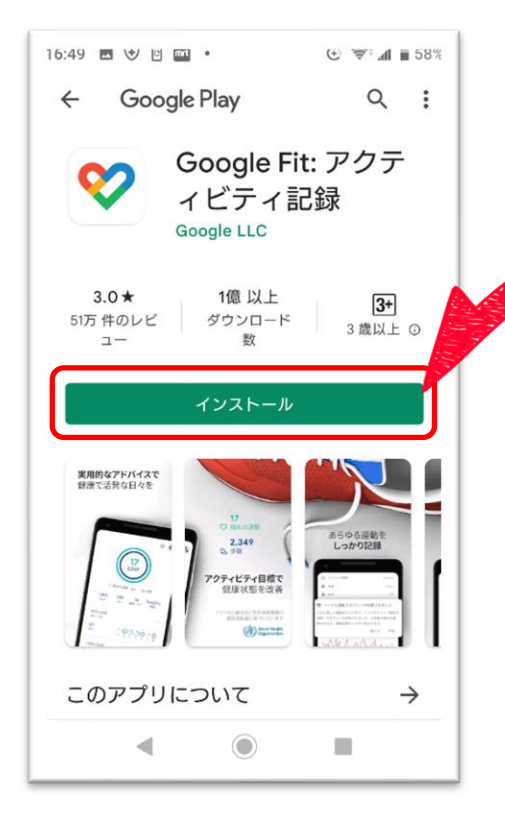

Google Fit のインストール画面です。

### (1)<u>「インストール」</u>を押してください。

(2) この画面のまま「開く」を押すか、 インストールしたアプリのアイコンを押し、 アプリを起動してください。

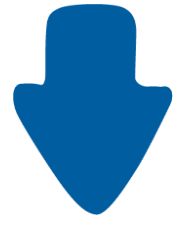

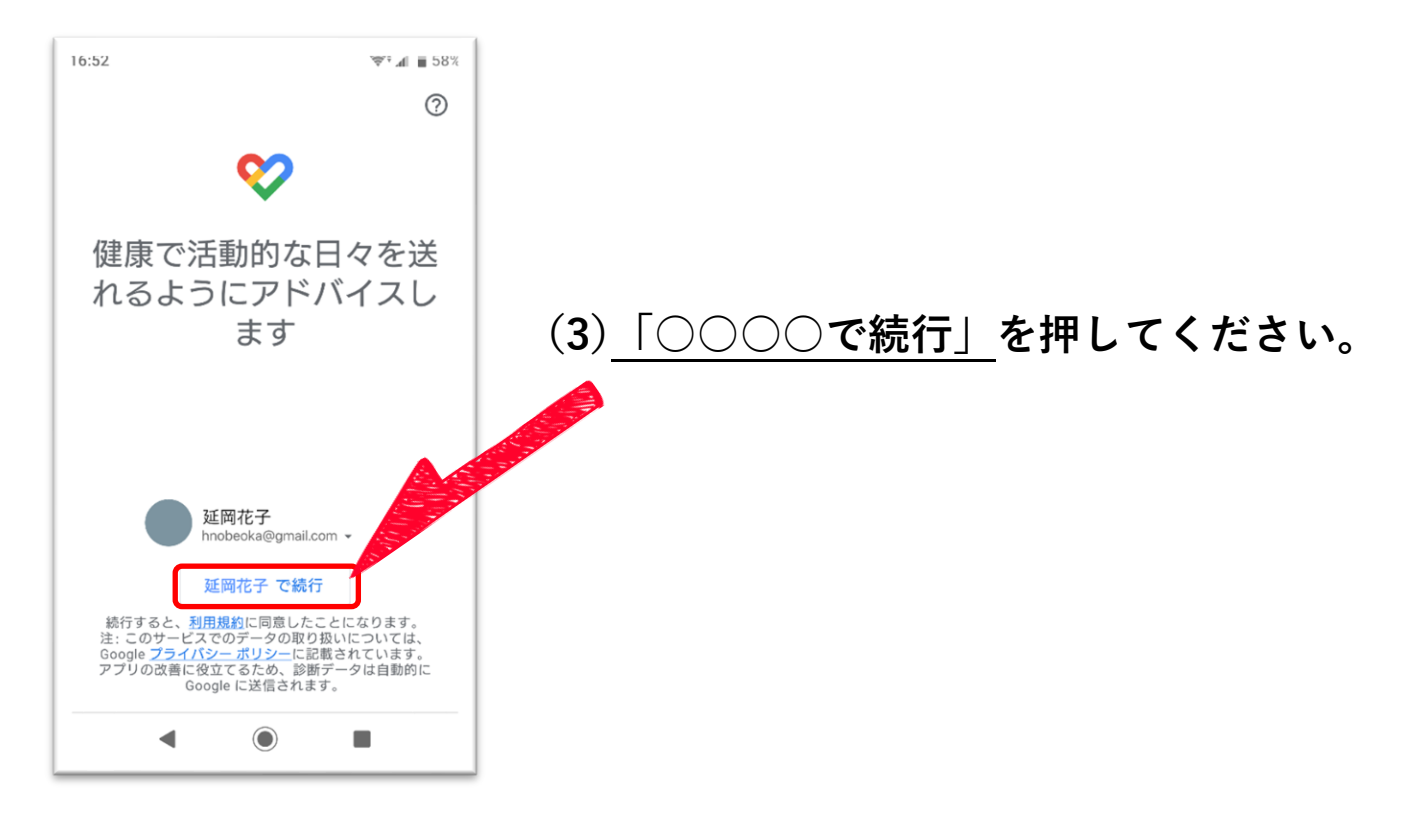

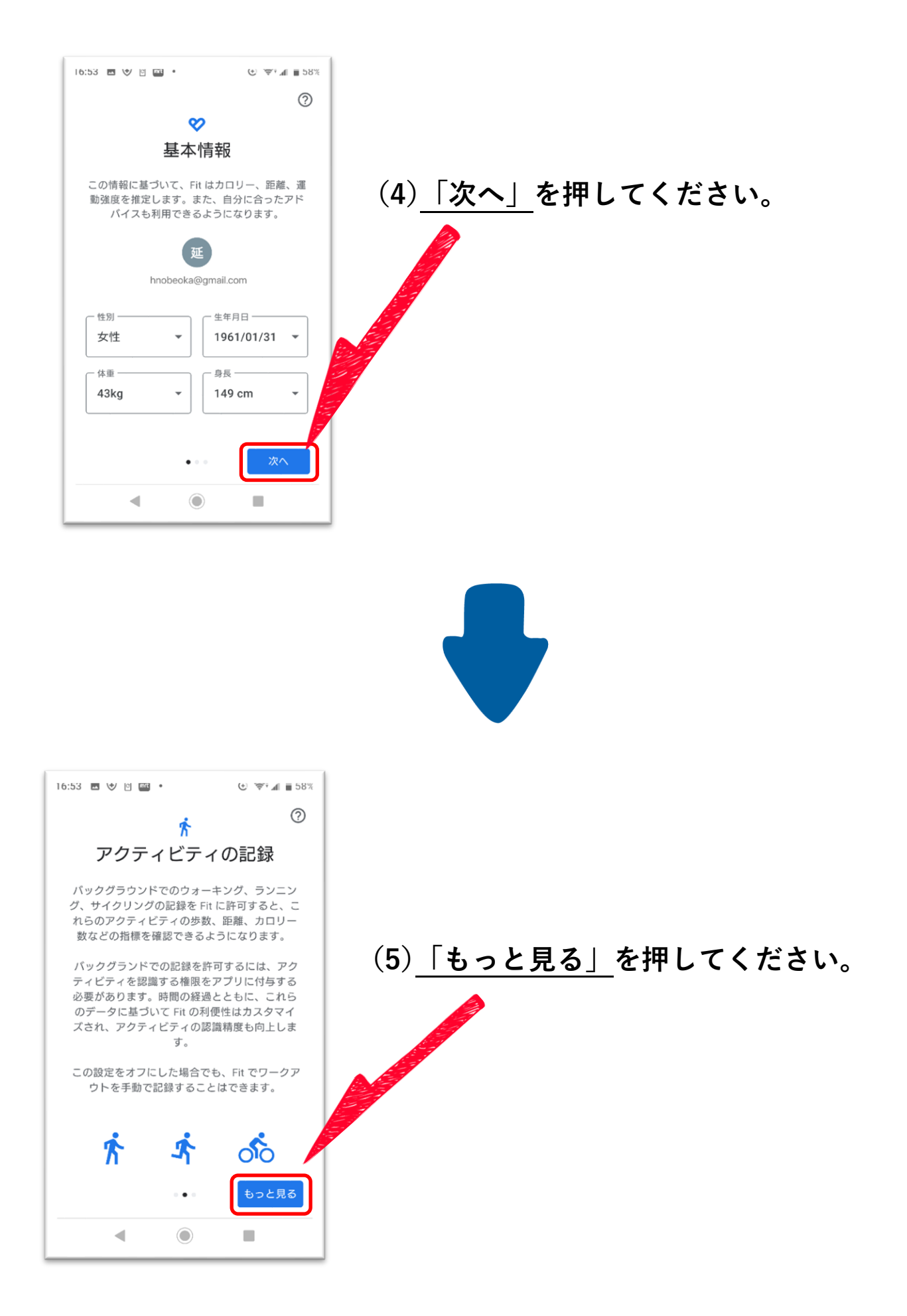

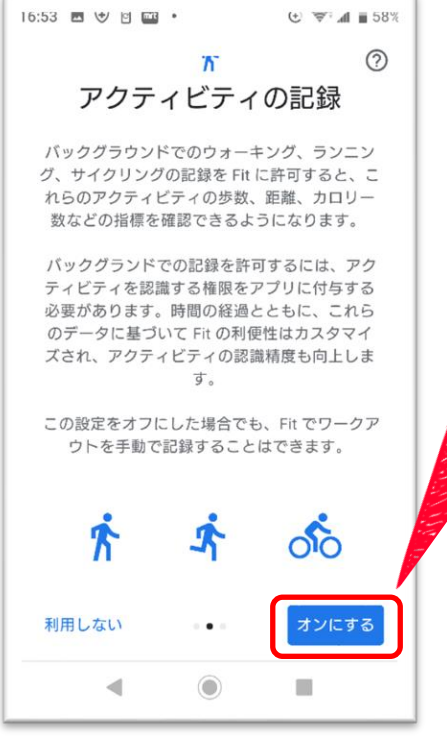

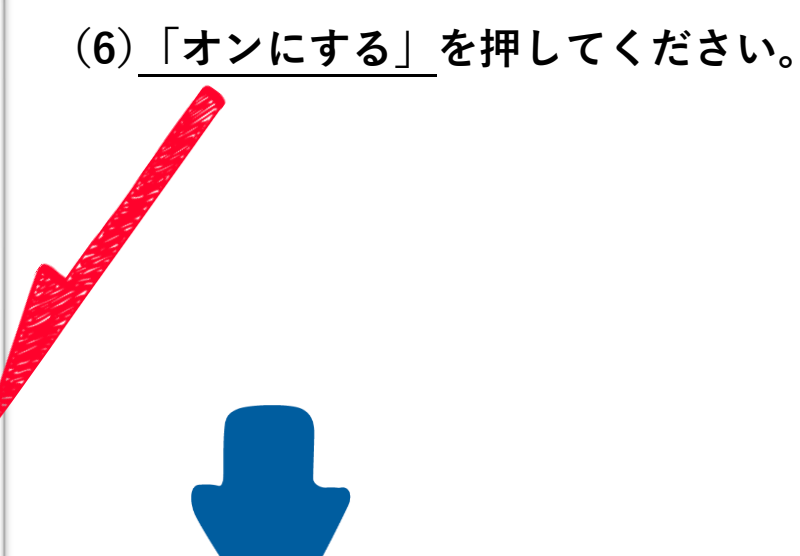

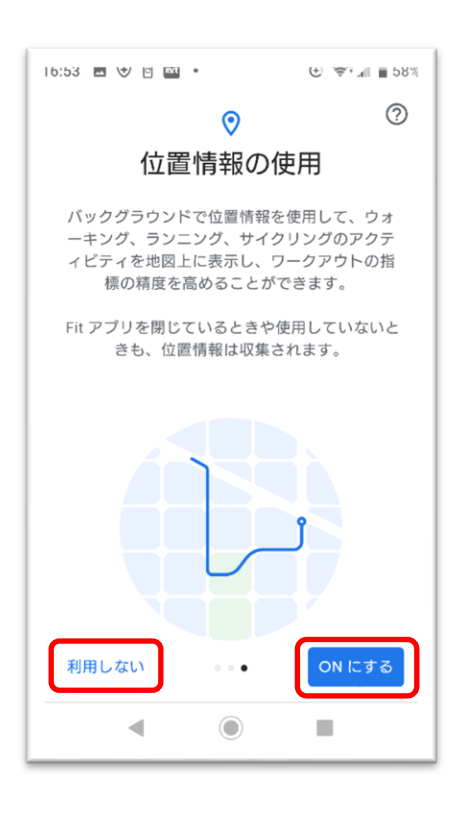

GoogleFit 位置情報の使用については、 「利用しない」か「ON にする」を 任意でお選びください。

(7) どちらかを押してください。

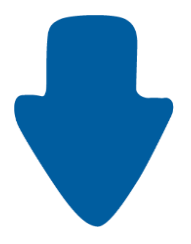

Google Fit の初期設定が完了しました!

※のべおか健康マイレージアプリは Google Fit が計測する歩数を 利用します。**Google Fit アプリを削除しない**ようご注意ください。

#### 別冊『のべおか健康マイレージアプリ導入の手引き ~マイレージ編~』をご覧の方

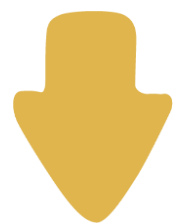

●別冊『のべおか健康マイレージアプリ 導入の手引き ~マイレージ編~』の**4 ページ**を開いてください。

「のべおか健康マイレージアプリ」のインストールがまだの方

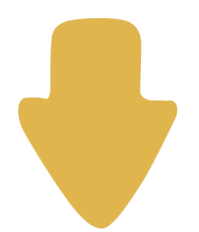

●別冊『のべおか健康マイレージアプリ導入の手引き ~マイレージ編~』を参照して のべおか健康マイレージアプリをインストールしてください。

## ~インストール時によくあるご質問~

- Q1. Google Fit アプリを入れたが、歩数が計測されない。
- A1. Google Fit の初期設定時に、

「アクティビティの記録」をオンにしていない可能性があります。

「アクティビティの記録」をオンにしていない場合、歩数が記録されません。 下記手順を参考に設定してください。

| 1b:54 回 V IIII V V V IIIII   2 2   プロフィール IIIIIIIIIIIIIIIIIIIIIIIIIIIIIIIIIIII | (1)Google Fit を起動して、<br>最初に表示されている画面で<br>右下の <u>①「プロフィール」</u> を押してください。 |
|--------------------------------------------------------------------------------|-------------------------------------------------------------------------|
| おやすみ時間のスケジュール                                                                  |                                                                         |
| 就證時間<br>23:00 ▼ 21:00 ▼                                                        | (2)右上の <b>②歯車マークを押して</b> ください。                                          |
| 基本情報                                                                           |                                                                         |
| 世別<br>女性<br>③<br>管<br>※<br>・<br>・<br>・<br>・<br>・<br>・<br>・<br>・<br>・           | 1                                                                       |

| 8/6일월 * 전 전 전 전 전 전 26/01                                         |          |
|-------------------------------------------------------------------|----------|
| ← 設定 :                                                            |          |
| データを削除                                                            |          |
| Google アシスタントの管理                                                  |          |
| カスタマイズの管理                                                         |          |
| Fit のデータ権限を管理                                                     |          |
| 記録の設定                                                             | al la la |
| アクティビティの記録<br>スマートフォンのセンサーを使用して、<br>歩数や距離などの指標をバックグラウン<br>ドで記録します |          |
| 位置情報の使用<br>Fit がパックグラウンドで記録したアクティ<br>ビティを地図上に表示します                |          |
| 別のデバイスの設定                                                         |          |
|                                                                   |          |

(3)「アクティビティの記録」の <u>横のボタン</u>を押してください

> ボタンが右側に動いて、 **色が青くなれば設定完了**です。

- Q2. 押したいボタンに文字が被っており、ボタンを押しても反応しない。
- A2. お使いの機種の「文字のサイズ」が大きいことが考えられます。

文字サイズを「標準」や「小」に変更することで、 文字が画面外に表示されてしまう現象が解消され、 ボタンが押せるようになる可能性があります。 お使いのスマートフォンの設定をご確認ください。

※ 文字サイズの変更方法は機種により異なるため、

詳しくはスマートフォンのメーカーや購入店等にお問い合わせください。